## **URGENT – ACTION CORRECTIVE DE** SECURITE MISE À JOUR

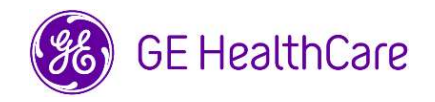

## Date de diffusion de la lettre

GE HealthCare Réf. FMI 34136-TRM

| À l'attention | Directeur de l'établissement / Gestionnaire des risques |
|---------------|---------------------------------------------------------|
| des personnes | Chef des Soins Infirmiers                               |
| suivantes :   | Directeur de l'ingénierie biomédicale                   |
|               |                                                         |

OBJET : Mise à jour du communiqué de GE HealthCare concernant les dispositifs d'anesthésie Aisys CS<sup>2</sup>, Avance CS<sup>2</sup>, Avance CS<sup>2</sup> Pro, Aisys, Avance, Amingo, Aespire 100, Aespire View, Aespire 7900, et Aespire 7100 équipés d'une sortie auxiliaire de gaz frais (SAGF)

Chère cliente, cher client,

À la suite de l'Avis de Sécurité Urgent de GE HealthCare (réf. 34136) ci-joint, nous fournissons des manuels de référence technique (Technical Reference Manual : TRM) qui comprennent les exigences relatives au remplacement des couvercles pour la prise SAGF et le commutateur SAGF.

Lors d'une session de maintenance planifiée d'un système d'anesthésie GE HealthCare. utilisez la liste de contrôle de la maintenance planifiée et les instructions fournies dans les TRM. Pour accéder aux manuels de référence technique TRM des systèmes d'anesthésie GE HealthCare, veuillez suivre les instructions ci-dessous afin de télécharger la dernière version des TRM. Si vous rencontrez des difficultés d'accès aux documents ou préférez un exemplaire papier, veuillez contacter GE HealthCare pour obtenir de l'aide.

Instructions :

1. Accédez au Portail de documentation client de GE HealthCare en utilisant le lien ou le code QR ci-dessous.

> Portail de documentation client de GE HealthCare : https://www.gehealthcare.com/support/manuals

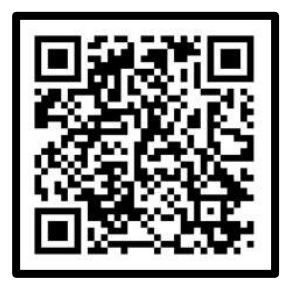

2. Recherchez le numéro du manuel de référence technique TRM approprié dans le tableau cidessous.

| Produit                                     | TRM           |  |  |
|---------------------------------------------|---------------|--|--|
| Aespire 7100/Aespire 100                    | M1110140      |  |  |
| Aespire 7900                                | 1009-0541-000 |  |  |
| Aespire View                                | M1170027      |  |  |
| Aisys                                       | M1046983      |  |  |
| Aisys CS <sup>2</sup>                       | 2069137-001   |  |  |
| Amingo                                      | 1009-0357-000 |  |  |
| Avance                                      | 1009-0357-000 |  |  |
| Avance CS <sup>2</sup> /CS <sup>2</sup> Pro | M1222131      |  |  |

## Numéros du TPM par produit :

- 3. Saisissez le numéro du TRM dans la barre de recherche du Portail de documentation client et cliquez sur le bouton Search (Recherche).
- 4. Cliquez sur le bouton Download (Télécharger) pour commencer le téléchargement du document et acceptez les informations sur les droits d'auteur.

Si vous n'avez pas encore rempli et renvoyé le formulaire d'accusé de réception inclus dans l'Avis de Sécurité Urgent ci-joint, veuillez le remplir et le renvoyer à l'adresse FMI34136.ACGO@gehealthcare.com.

Veuillez nous excuser pour la gêne occasionnée par cette action. Nous vous remercions de votre collaboration et de votre soutien continu.

Sincères salutations,

Laila Gurney Chief Quality & Regulatory Officer GE HealthCare